## ETAPE 4 : visualisation des données d'une excursion

| Utilisateur                                     | Application THALI_MINI                               |
|-------------------------------------------------|------------------------------------------------------|
| Clique sur le bouton "visualiser une excursion" |                                                      |
|                                                 | Affiche la fenêtre de visualisation d'une excursion, |
|                                                 | les attributs sont initialisés avec les attributs de |
|                                                 | l'excursion sélectionnée                             |
|                                                 | Aucune donnée n'est modifiable                       |
| Clique sur le bouton "OK"                       |                                                      |
|                                                 | Ferme la fenêtre et revient sur la fenêtre           |
|                                                 | principale                                           |

| hoisir une exc | Gestion des                     | Nom: Excursion dans l'île<br>Code: E01<br>Nb Places: 8 |         |
|----------------|---------------------------------|--------------------------------------------------------|---------|
| Numéro         | Desc                            |                                                        |         |
| 1              | traversée aller                 |                                                        |         |
| 2              | promenade dans l'ile            |                                                        | 01h00mn |
| 3              | visite de la chapelle           |                                                        | 00h20mn |
| 4              | visite du phare                 |                                                        | 00h30mn |
| 5              | promenade sur une petite crique |                                                        | 00h15mn |
| 6              | visite du jardin exotique       |                                                        | 00h45mn |
| 7              | traversée retour                |                                                        | 00h30mn |
|                |                                 |                                                        |         |

## <u>Utilisation bouton visualisation :</u>

Lorsque le bouton **Lecture** est pressé, la fenêtre **jDialogAttribut.java** s'ouvre et affiche plus d'informations concernant les excursions

Le code ci-dessous permet d'ouvrir la fenêtre JDialog :

Le code de la fenêtre JDialog qui permet d'afficher les informations demandées correctement :

```
public class JDialogAttributs extends javax.swing.JDialog {
    private MiniExcursion excursion; // Stocker l'excursion sélectionnée
    public JDialogAttributs(java.awt.Frame parent, boolean modal, MiniExcursion excursion) {
    super(owner: parent, modal);
    this.excursion = excursion;
    initComponents(); // Initialise les composants graphiques
    remplirChamps(); // Remplit les champs avec les données de l'excursion
    3
// Méthode pour remplir les labels avec les infos de l'excursion
    private void remplirChamps() {
        if (excursion != null) {
            jLabelNom.setText("Nom: " + excursion.getLibelle());
            jLabelCode.setText("Code: " + excursion.getCode());
            jLabelNbPlaces.setText("Nb Places: " + excursion.getNbPlaces());
        3
   }
    public JDialogAttributs(java.awt.Frame parent, boolean modal) {
       super(owner: parent, modal);
        initComponents();
    3
```

Pour fermer la fenêtre JDialog, on utilise le code ci-dessous affecté au bouton :

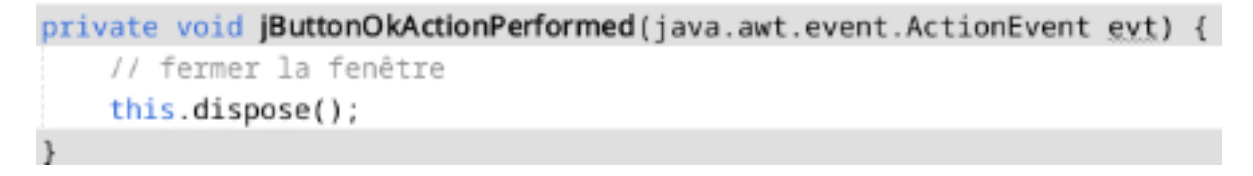